## Configurazione di Microsoft CA Server per la pubblicazione degli elenchi di revoche di certificati per ISE

## Sommario

Introduzione Prerequisito Requisiti Componenti usati Configurazione Creare e configurare una cartella nella CA per contenere i file CRL Creare un sito in IIS per esporre il nuovo punto di distribuzione CRL Configurare Microsoft CA Server per la pubblicazione dei file CRL nel punto di distribuzione Verificare che il file CRL esista e sia accessibile tramite IIS Configurare ISE per l'utilizzo del nuovo punto di distribuzione CRL

## Introduzione

In questo documento viene descritta la configurazione di un server Microsoft Certificate Authority (CA) che esegue Internet Information Services (IIS) per pubblicare gli aggiornamenti CRL (Certificate Revocation List). Viene inoltre illustrato come configurare Cisco Identity Services Engine (ISE) (versioni 3.0 e successive) per recuperare gli aggiornamenti da utilizzare per la convalida del certificato. È possibile configurare ISE in modo da recuperare i CRL per i vari certificati radice CA utilizzati nella convalida dei certificati.

## Prerequisito

#### Requisiti

Nessun requisito specifico previsto per questo documento.

#### Componenti usati

Le informazioni fornite in questo documento si basano sulle seguenti versioni software e hardware:

- Cisco Identity Services Engine release 3.0
- Microsoft Windows<sup>®</sup> Server<sup>®</sup> 2008 R2

Le informazioni discusse in questo documento fanno riferimento a dispositivi usati in uno specifico ambiente di emulazione. Su tutti i dispositivi menzionati nel documento la configurazione è stata ripristinata ai valori predefiniti. Se la rete è operativa, valutare attentamente eventuali conseguenze derivanti dall'uso dei comandi.

## Configurazione

In questa sezione vengono presentate le informazioni necessarie per configurare le funzionalità descritte più avanti nel documento.

#### Creare e configurare una cartella nella CA per contenere i file CRL

La prima operazione consiste nel configurare un percorso nel server CA in cui archiviare i file CRL. Per impostazione predefinita, il server CA Microsoft pubblica i file in C:\Windows\system32\CertSrv\CertEnroll\

Anziché utilizzare questa cartella di sistema, creare una nuova cartella per i file.

1. Sul server IIS, scegliere un percorso nel file system e creare una nuova cartella. In questo esempio viene creata la cartella C:\CRLDistribution.

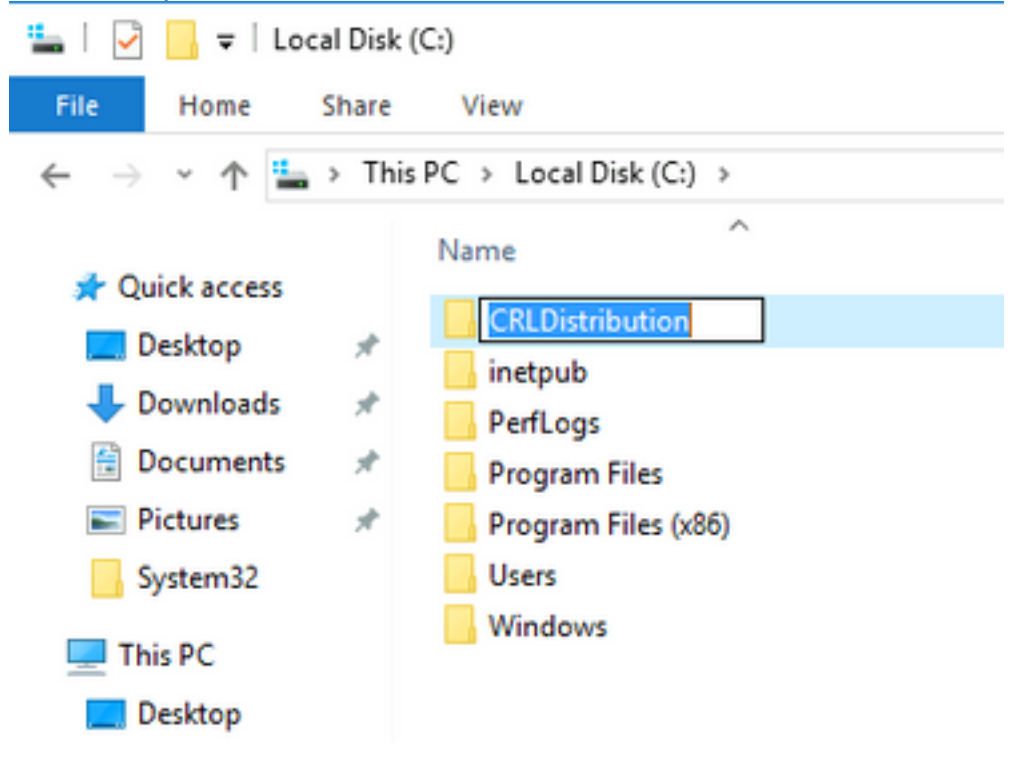

2. Affinché la CA possa scrivere i file CRL nella nuova cartella, è necessario abilitare la condivisione. Fare clic con il pulsante destro del mouse sulla nuova cartella, scegliere **Proprietà**, fare clic sulla scheda **Condivisione** e quindi su **Condivisione avanzata**.

| CRLDistribution Properties                                                                                     | X |
|----------------------------------------------------------------------------------------------------|---|
| General Sharing Security Previous Versions Customize                                                           |   |
| Network File and Folder Sharing<br>CRLDistribution<br>Not Shared                                               |   |
| Not Shared                                                                                                    |   |
| Advanced Sharing<br>Set custom permissions, create multiple shares, and set other<br>advanced sharing options. |   |
|                                                                                                    |   |
| Close Cancel Apply                                                                                             |   |

3. Per condividere la cartella, selezionare la casella di controllo **Condividi la cartella** e quindi aggiungere un simbolo di dollaro (\$) alla fine del nome della condivisione nel campo Nome condivisione per nascondere la condivisione.

| Adv | anced Sharing                                    |
|-----|--------------------------------------------------|
| Γ   | Settings                                         |
|     | CRLDistribution\$                                |
|     | Add Remove                                       |
|     | Limit the number of simultaneous users to: 77216 |
|     | Permissions Caching                              |
| 1.1 | OK Cancel Apply                                  |

4. Fare clic su **Autorizzazioni** (1), su **Aggiungi** (2), su **Tipi di oggetto** (3) e selezionare la casella di controllo **Computer** (4).

| Advanced Sharing                    | 📔 Permissions for CRLDistributio                           | n\$      | Selec | ct Users, Computers, Service Accounts, or Grou                                           | ps ?X          |
|-------------------------------------|------------------------------------------------------------|----------|-------|------------------------------------------------------------------------------------------|----------------|
| Share this folder                   | Share Permissions                                          |          | Sele  | ect this object type:                                                                    |                |
| Coltings                            | Group or user names:                                       |          | Us    | ers, Groups, or Built-in security principals                                             | 3 Object Types |
| Share name:                         | & Everyone                                                 |          | From  | m this location:                                                                         |                |
| CRLDistribution\$                   |                                                            |          | rtpa  | aaa.local                                                                                | Locations      |
| Add Remove                          |                                                            |          | Ent   | er the object names to select ( <u>examples</u> ):                                       |                |
| Limit the number of simultaneous us |                                                            |          |       |                                                                                          | Check Mamor    |
| Comments:                           | Permissions for Everyone<br>Full Control<br>Change<br>Read | Add F    |       | Object types         Select the types of objects you want to find.         Object types: |                |
|                                     | Learn about access control and per                         | missions |       |                                                                                          |                |
|                                     | ОК                                                         | Cancel   | Apply |                                                                                          | OK Cancel      |

5. Per tornare alla finestra Seleziona utenti, computer, account di servizio o gruppi, fare clic su **OK**. Nel campo Immettere i nomi degli oggetti da selezionare immettere il nome del computer del server CA nell'esempio seguente: WIN0231PNBS4IPH e fare clic su **Controlla nomi**. Se il nome immesso è valido, viene aggiornato e sottolineato. Fare clic su **OK**.

| Select Users, Computers, Service Accounts, or Groups      | ×            |  |  |
|-----------------------------------------------------------|--------------|--|--|
| Select this object type:                                  |              |  |  |
| Users, Computers, Groups, or Built-in security principals | Object Types |  |  |
| From this location:                                       |              |  |  |
| abtomar.local Locations                                   |              |  |  |
| Enter the object names to select (examples):              |              |  |  |
| WIN-231PNBS4IPH                                           | Check Names  |  |  |
|                                                           |              |  |  |
|                                                           |              |  |  |
| Advanced OK                                               | Cancel       |  |  |

6. Nel campo Utenti e gruppi scegliere il computer CA. Selezionare **Consenti** controllo completo per concedere l'accesso completo alla CA.

Fare clic su **OK**. Fare di nuovo clic su **OK** per chiudere la finestra Condivisione avanzata e tornare alla finestra Proprietà.

| Permissions for CRLDistribution\$ > |                   |           |  |  |  |  |  |
|-------------------------------------|-------------------|-----------|--|--|--|--|--|
| Share Permissions                   |                   |           |  |  |  |  |  |
| Group or user names:                |                   |           |  |  |  |  |  |
| WIN-231PNBS4IPH (ABTO               | MAR\WIN-231PNE    | BS4IPH\$) |  |  |  |  |  |
|                                     |                   |           |  |  |  |  |  |
|                                     |                   |           |  |  |  |  |  |
|                                     | Add               | Remove    |  |  |  |  |  |
| Permissions for<br>WIN-231PNBS4IPH  | Allow             | Deny      |  |  |  |  |  |
| Full Control                        | $\mathbf{\nabla}$ |           |  |  |  |  |  |
| Read                                | $\mathbf{N}$      |           |  |  |  |  |  |
|                                     |                   |           |  |  |  |  |  |
|                                     |                   |           |  |  |  |  |  |
|                                     |                   |           |  |  |  |  |  |
|                                     |                   |           |  |  |  |  |  |
|                                     |                   |           |  |  |  |  |  |

7. Per consentire alla CA di scrivere i file CRL nella nuova cartella, configurare le autorizzazioni di sicurezza appropriate. Fare clic sulla scheda Protezione (1), su **Modifica** (2), su **Aggiungi** (3), su **Tipi di oggetto** (4) e selezionare la **casella di controllo Computer** (5).

| 📕 CRLDistribution Properties 🛛 🗙                      | Permissions for CRLDistribution                    |
|-------------------------------------------------------|----------------------------------------------------|
| General Sharii 1 Security Previous Versions Customize | Security                                           |
| Object name: C:\CRLDistribution                       | Object name: C:\CRLDistribution                    |
| Group or user names:                                  | Group or user names:                               |
| CREATOR OWNER                                         | CREATOR OWNER                                      |
| SYSTEM     SYSTEM     Sectors (BTPAAA\Administrators) | SYSTEM     SAdministrators (BTPAAA\Administrators) |
| Sers (RTPAAA\Users)                                   | Users (RTPAAA\Users)                               |
| To change permissions, click Edit.                    |                                                    |
| Permissions for CREATOR Allow Deny                    | 3 Add Remove                                       |
| Full control                                          | Permissions for CREATOR Allow Denv                 |
| Modify                                                | Full control                                       |
| Head & execute                                        | Modify 🗖 🗖                                         |
| Read                                                  | Read & exec<br>List folder co                      |
| Write 🔽                                               | Select the types of objects you want to find.      |
| Select Users, Computers, Service Accounts, or Groups  |                                                    |
| Select this object type:                              |                                                    |
| Users, Groups, or Built-in security principals 4      | . Object Types                                     |
| From this location:                                   | 📃 🔤 🔛 Computers 5                                  |
| rtpaaa.local                                          | Locations                                          |
| Enter the object names to select ( <u>examples</u> ): | Users                                              |
|                                                       | Check Names                                        |
|                                                       |                                                    |
| Advanced                                              | Cancel OK Cancel                                   |

8. Nel campo Immettere i nomi degli oggetti da selezionare, immettere il nome computer del server CA e fare clic su **Controlla nomi**. Se il nome immesso è valido, viene aggiornato e sottolineato. Fare clic su **OK**.

| Select Users, Computers, Service Accounts, or Groups                                  | ×            |  |  |
|---------------------------------------------------------------------------------------|--------------|--|--|
| Select this object type:<br>Users, Computers, Groups, or Built-in security principals | Object Types |  |  |
| From this location:                                                                   | object typee |  |  |
| abtomar.local                                                                         | Locations    |  |  |
| Enter the object names to select (examples):                                          |              |  |  |
| WIN-231PNBS4IPH                                                                       | Check Names  |  |  |
| Advanced OK                                                                           | Cancel .:    |  |  |

9. Scegliere il computer CA nel campo Utenti e gruppi, quindi selezionare **Consenti** controllo completo per concedere l'accesso completo alla CA. Fare clic su **OK** e quindi su **Chiudi** per completare l'operazione.

| Permissions for CRLDistribution    |                |          |  |  |  |
|------------------------------------|----------------|----------|--|--|--|
| Security                           |                |          |  |  |  |
| Object name: C:\CRLDistribution    | n              |          |  |  |  |
| Group or user names:               |                |          |  |  |  |
| SCREATOR OWNER                     |                |          |  |  |  |
| Administratore (ABTOMAR\A)         | dminietratore) |          |  |  |  |
| Users (ABTOMAR\Users)              | aministrators/ |          |  |  |  |
| WIN-231PNBS4IPH (ABTOM             | AR\WIN-231PNB  | S4IPH\$) |  |  |  |
|                                    |                |          |  |  |  |
|                                    | Add            | Remove   |  |  |  |
| Permissions for<br>WIN-231PNBS4IPH | Allow          | Deny     |  |  |  |
| Full control                       |                | □ ^      |  |  |  |
| Modify                             |                |          |  |  |  |
| Read & execute                     | $\checkmark$   |          |  |  |  |
| List folder contents               | $\checkmark$   |          |  |  |  |
| Read                               |                |          |  |  |  |
|                                    |                |          |  |  |  |
|                                    |                |          |  |  |  |
| OK                                 | Cancel         | Apply    |  |  |  |

#### Creare un sito in IIS per esporre il nuovo punto di distribuzione CRL

Per consentire ad ISE di accedere ai file CRL, rendere accessibile tramite IIS la directory che contiene i file CRL.

- 1. Sulla barra delle applicazioni del server IIS fare clic su **Start**. Scegliere **Strumenti di amministrazione > Gestione Internet Information Services (IIS)**.
- 2. Nel riquadro di sinistra, noto come struttura della console, espandere il nome del server IIS e quindi **Siti.**

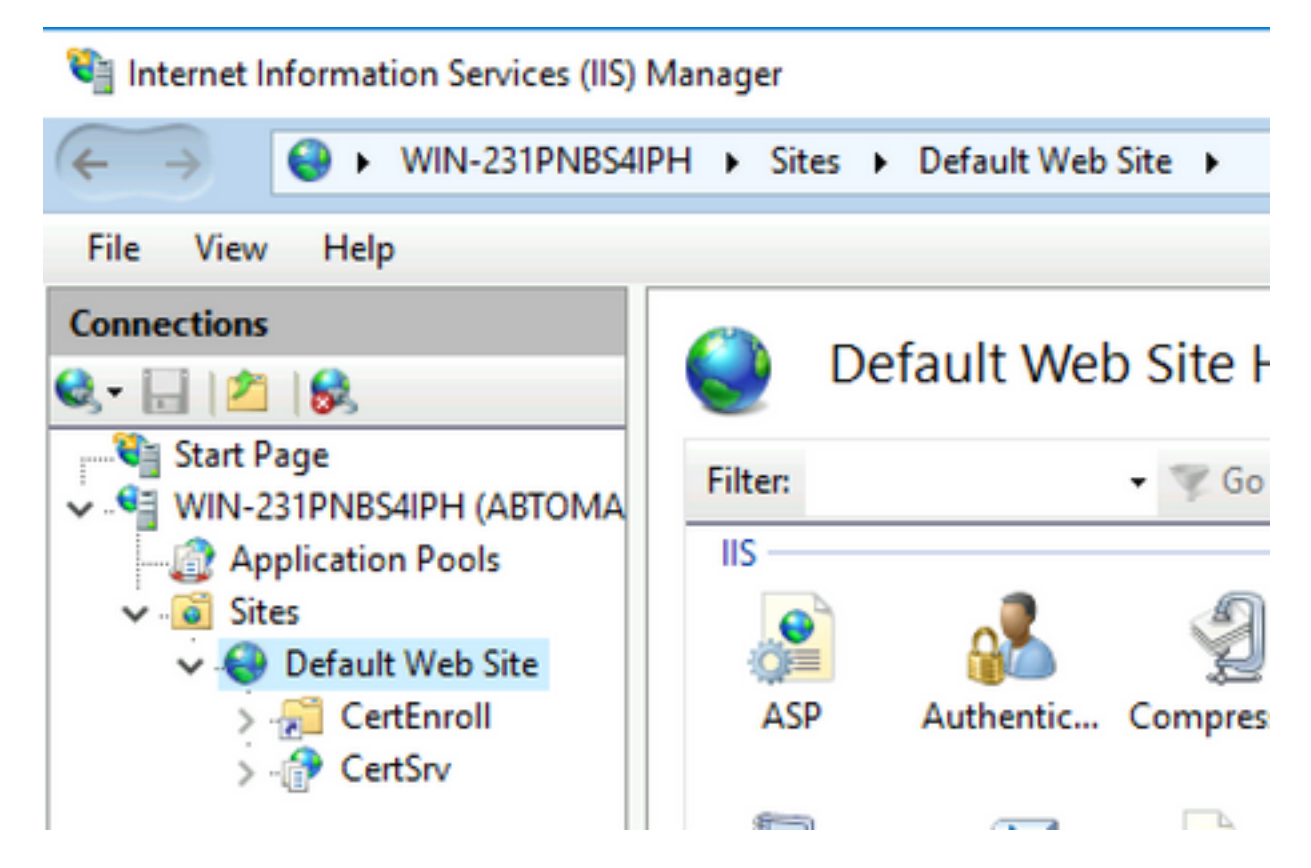

3. Fare clic con il pulsante destro del mouse su **Default Web Site** (Sito Web predefinito) e scegliere **Add Virtual Directory** (Aggiungi directory virtuale), come mostrato nell'immagine.

#### 💐 Internet Information Services (IIS) Manager

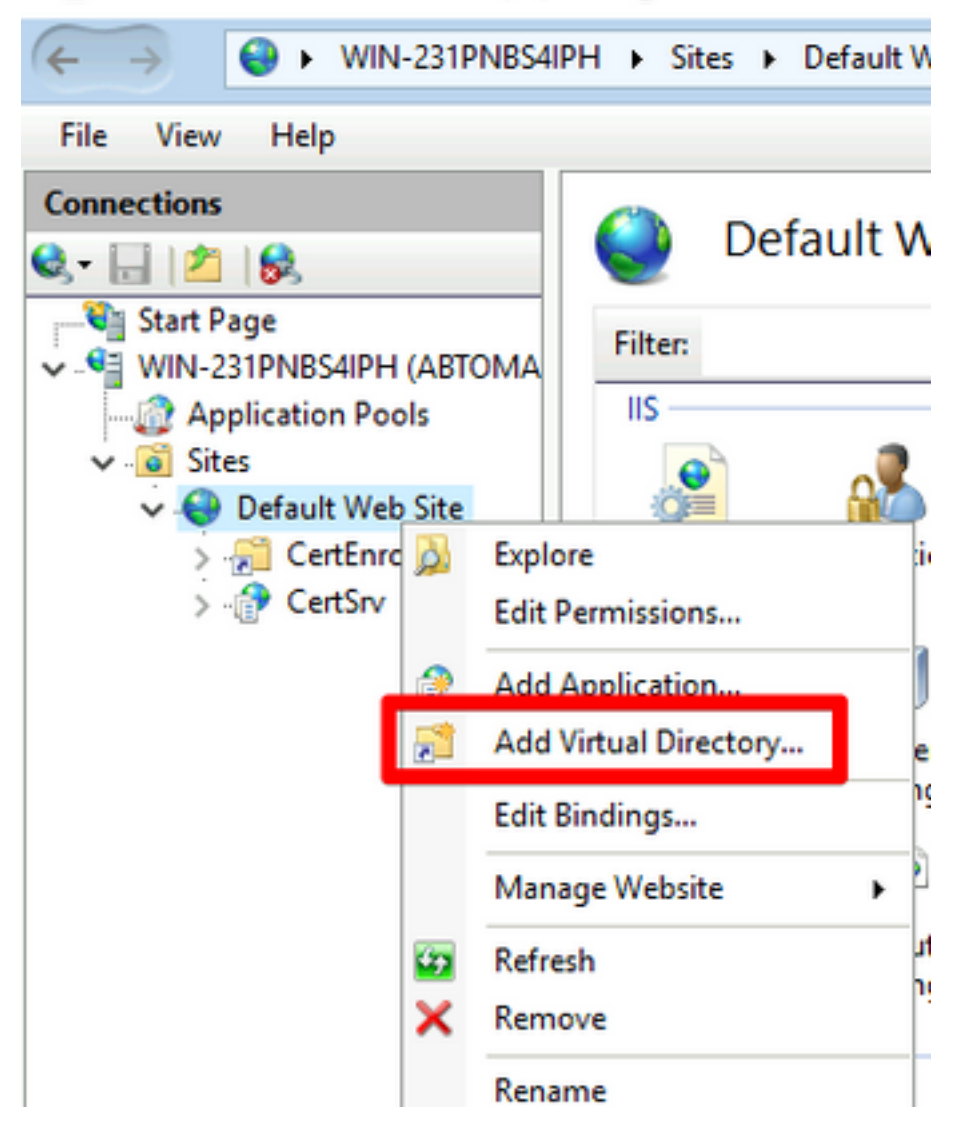

4. Nel campo Alias, inserire un nome di sede per il punto di distribuzione CRL. Nell'esempio, viene immesso CRLD.

| Add Virtual Directory       | ?   | ×   |
|-----------------------------|-----|-----|
|                             |     |     |
| Site name: Default Web Site |     |     |
| Path: /                     |     |     |
| Alias:                      |     |     |
| CRLD                        |     |     |
| Example: images             |     |     |
| Physical path:              |     |     |
| C:\CRLDistribution          |     |     |
| Pass-through authentication |     |     |
| Connect as Test Settings    |     |     |
|                             |     |     |
| ОК                          | Can | cel |

5. Fare clic sui puntini di sospensione (. . .) a destra del campo Percorso fisico e individuare la cartella creata nella sezione 1. Selezionare la cartella e fare clic su **OK**. Fare clic su **OK** per chiudere la finestra Aggiungi directory virtuale.

| Add Virtual Directory               |       |    | ?      | × |
|-------------------------------------|-------|----|--------|---|
| Site name: Default Web S<br>Path: / | ite   |    |        |   |
| Alias:                              |       |    |        |   |
| CRLD                                |       |    |        |   |
| Example: images                     |       |    |        |   |
| Physical path:                      |       |    |        |   |
| C:\CRLDistribution                  |       |    | <br>]  |   |
| Pass-through authentication         |       |    |        |   |
| Connect as Test Set                 | tings | ]  |        |   |
|                                     |       | ОК | Cancel |   |

6. Il nome del sito immesso al passaggio 4 deve essere evidenziato nel riquadro di sinistra. In caso contrario, sceglietela ora. Nel riquadro centrale fare doppio clic su **Esplorazione directory**.

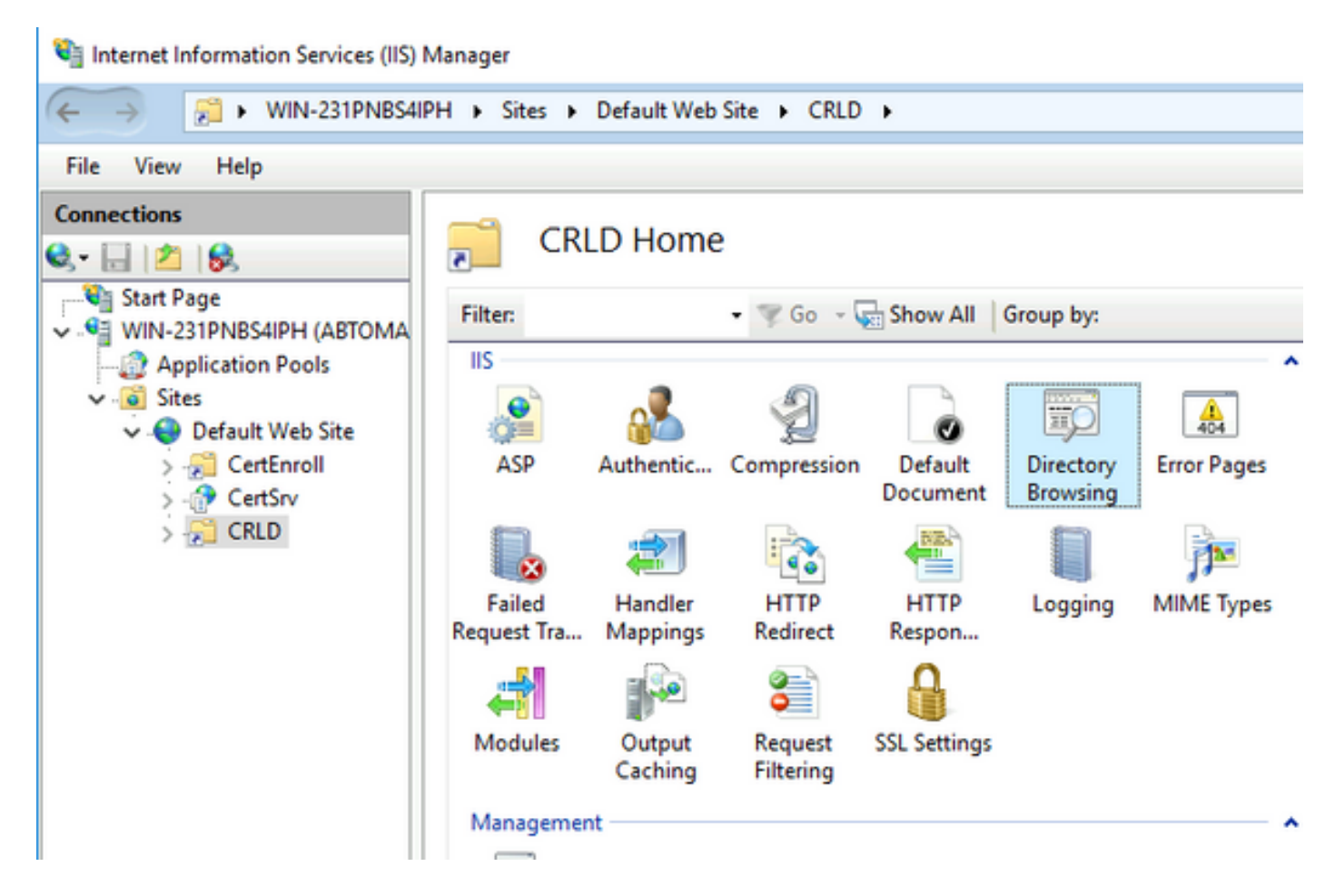

7. Nel riquadro destro, fare clic su Abilita per abilitare l'esplorazione delle directory.

| Internet Information Services (IIS)                                                                                                    | Manager                                                                                                    | -                             |              | $\times$ |
|----------------------------------------------------------------------------------------------------|----------------------------------------------------------------------------------------------------|-------------------------------|--------------|----------|
| ← → 21 + WIN-231PNB54I                                                                                                    | PH + Sites + Default Web Site + CRLD +                                                                                                    | 1                             | a 🖂 🔂        | 0-       |
| File View Help                                                                                                    |                                                                                                    |                               |              |          |
| Connections                                                                                                    | Ciractony Browsing                                                                                                    | Alerts                        |              |          |
| Internet Information Services (IIS)  Internet Information Services (IIS)  Internet Information Services (IIS)  File View Help  Connections  Start Page  Start Page  Start Page  Start Page  Start Page  Default Web Site  Start Service Service  CentSrv  CentD  CentSrv  CentD | Directory browsing                                                                                                    | Directory br     directory br | owsing has h | been     |
| VIN-231PNBS4IPH (ABTOMA                                                                                                    | <ul> <li>Internet Information Services (IIS) Manager</li> <li>WIN-231PNBS4IPH → Sites → Default Web Site → CRLD →</li> <li>WIN-231PNBS4IPH → Sites → Default Web Site → CRLD →</li> <li>Directory Browsing</li> <li>Start Page</li> <li>WIN-231PNBS4IPH (ABTOMA</li></ul> | disabled.                     |              |          |
| - 2 Application Pools                                                                                                    |                                                                                                    |                               |              |          |
| V 🙆 Sites                                                                                                    |                                                                                                    |                               |              |          |
| > 🐖 CertEnroll                                                                                                    | C Extension                                                                                                    | Enable                        |              |          |
| > 💮 CetSrv                                                                                                    | ✓ Date                                                                                                    | 🕑 Help                        |              |          |
|                                                                                                    | Long date                                                                                                    |                               |              |          |
|                                                                                                    |                                                                                                    |                               |              |          |
|                                                                                                    |                                                                                                    |                               |              |          |

8. Nel riquadro sinistro, scegliere nuovamente il nome del sito. Nel riquadro centrale fare doppio clic su **Editor di configurazione**.

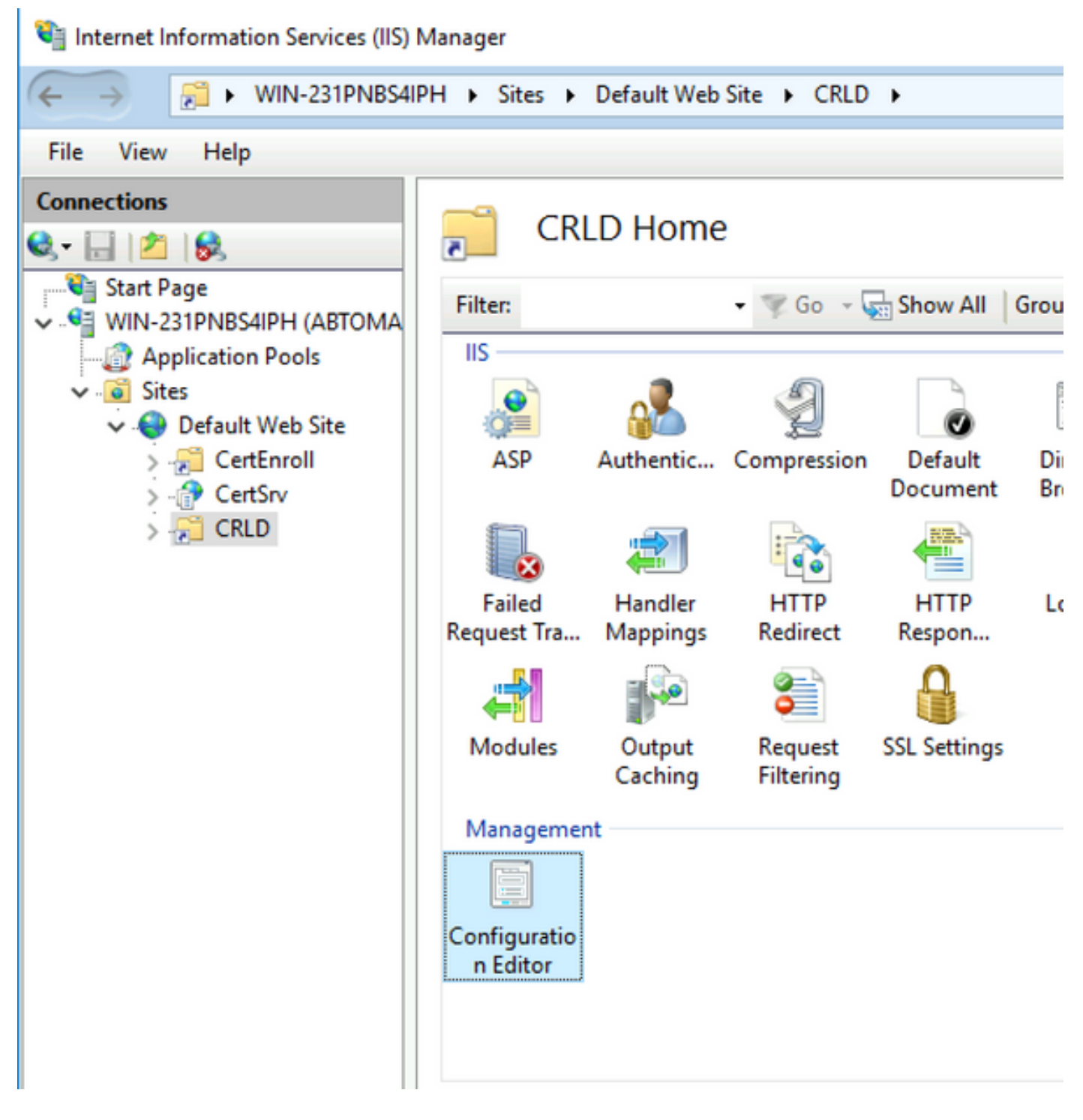

9. Nell'elenco a discesa Sezione, scegliere **system.webServer/security/requestFiltering**. Nell'elenco a discesa **allowDoubleEscaping** scegliere **True**. Nel riquadro di destra, fare clic su **Apply** (Applica), come mostrato nell'immagine.

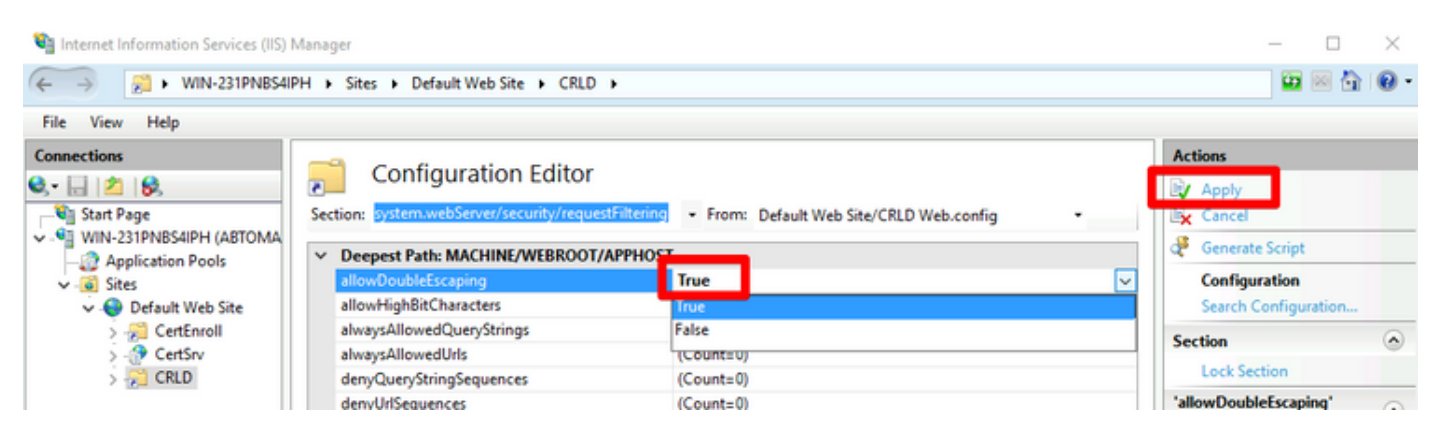

La cartella deve essere accessibile tramite IIS.

# Configurare Microsoft CA Server per la pubblicazione dei file CRL nel punto di distribuzione

Ora che è stata configurata una nuova cartella per ospitare i file CRL e che la cartella è stata esposta in IIS, configurare il server CA Microsoft per pubblicare i file CRL nel nuovo percorso.

- 1. Sulla barra delle applicazioni del server CA fare clic su **Start**. Scegliere **Strumenti di amministrazione > Autorità di certificazione**.
- Nel riquadro sinistro fare clic con il pulsante destro del mouse sul nome della CA. Scegliere Proprietà, quindi fare clic sulla scheda Estensioni. Per aggiungere un nuovo punto di distribuzione CRL, fare clic su Aggiungi.

| abtomar-WIN-231PNB                                                                                                    | S4IPH-CA Pro                                                                                                    | perties                                                                                                    |                                                                                | ?                                      | ×                    |  |
|----------------------------------------------------------------------------------------------------|----------------------------------------------------------------------------------------------------|----------------------------------------------------------------------------------------------------|--------------------------------------------------------------------------------|----------------------------------------|----------------------|--|
| Enrollment Agents                                                                                                    | Auditing                                                                                                    | Recov                                                                                                    | ery Agents                                                                     | Sec                                    | unity                |  |
| General                                                                                                    | Policy M                                                                                                    | odule                                                                                                    | Exi                                                                            | t Module                               |                      |  |
| Extensions                                                                                                    | Storage                                                                                                    |                                                                                                    | Certificate I                                                                  | Manager                                | s                    |  |
|                                                                                                    |                                                                                                    |                                                                                                    |                                                                                |                                        |                      |  |
| Select extension:                                                                                                    |                                                                                                    |                                                                                                    |                                                                                |                                        |                      |  |
| CRL Distribution Point                                                                                                    | t (CDP)                                                                                                    |                                                                                                    |                                                                                |                                        | $\sim$               |  |
| Specify locations from<br>(CRL).                                                                                                    | which users ca                                                                                                    | n obtain a (                                                                                                    | certificate rev                                                                | ocation I                              | ist                  |  |
| C:\Windows\system3                                                                                                    | 2\CertSrv\Cert                                                                                                    | Enroll\ <ca< td=""><td>Name&gt;<crln< td=""><td>Name Suf</td><td>fix&gt;<l< td=""></l<></td></crln<></td></ca<>    | Name> <crln< td=""><td>Name Suf</td><td>fix&gt;<l< td=""></l<></td></crln<>    | Name Suf                               | fix> <l< td=""></l<> |  |
| Idap:///CN= <catrun< td=""><th>catedName&gt;<c< th=""><td>RLNameS</td><td>uffix&gt;,CN=<s< td=""><td>erverSho</td><td>ntNar<br/>Delta</td></s<></td></c<></th></catrun<>                          | catedName> <c< th=""><td>RLNameS</td><td>uffix&gt;,CN=<s< td=""><td>erverSho</td><td>ntNar<br/>Delta</td></s<></td></c<> | RLNameS                                                                                                    | uffix>,CN= <s< td=""><td>erverSho</td><td>ntNar<br/>Delta</td></s<>            | erverSho                               | ntNar<br>Delta       |  |
| file:// <serverdnsna< td=""><th>me&gt;/CertEnroll/</th><td><caname:< td=""><td><crlnames< td=""><td>Suffix&gt;<d< td=""><td>)eltaC</td></d<></td></crlnames<></td></caname:<></td></serverdnsna<> | me>/CertEnroll/                                                                                                    | <caname:< td=""><td><crlnames< td=""><td>Suffix&gt;<d< td=""><td>)eltaC</td></d<></td></crlnames<></td></caname:<> | <crlnames< td=""><td>Suffix&gt;<d< td=""><td>)eltaC</td></d<></td></crlnames<> | Suffix> <d< td=""><td>)eltaC</td></d<> | )eltaC               |  |
|                                                                                                    |                                                                                                    |                                                                                                    |                                                                                |                                        |                      |  |
| <                                                                                                    |                                                                                                    | _                                                                                                    |                                                                                |                                        | >                    |  |
| _                                                                                                    |                                                                                                    | - 4                                                                                                    | dd                                                                             | Remov                                  | /e                   |  |
| Publish CRLs to this                                                                                                    | s location                                                                                                    |                                                                                                    |                                                                                |                                        |                      |  |
| Include in all CRLs<br>when publishing ma                                                                                                    | . Specifies wher<br>anually.                                                                                             | re to publis                                                                                                    | n in the Active                                                                | e Directo                              | ny                   |  |
| Include in CRLs. Cl                                                                                                    | lients use this to                                                                                                    | find Delta                                                                                                    | CRL location                                                                   | s.                                     |                      |  |
| Include in the CDP                                                                                                    | extension of iss                                                                                                    | sued certific                                                                                                    | cates                                                                          |                                        |                      |  |
| Publish Delta CRLs                                                                                                    | Publish Delta CRLs to this location                                                                                      |                                                                                                    |                                                                                |                                        |                      |  |
| Include in the IDP                                                                                                    | Include in the IDP extension of issued CRLs                                                                              |                                                                                                    |                                                                                |                                        |                      |  |
|                                                                                                    |                                                                                                    |                                                                                                    |                                                                                |                                        |                      |  |
|                                                                                                    |                                                                                                    |                                                                                                    |                                                                                |                                        |                      |  |
| OK                                                                                                    | Cano                                                                                                    | xel                                                                                                    | Apply                                                                          | н                                      | elp                  |  |

3. Nel campo Posizione, inserire il percorso della cartella creata e condivisa nella sezione 1.

Nell'esempio della sezione 1, il percorso è:

\\WIN-231PNBS4IPH\CRLDistribuzione\$

| Add Location                                                                                                    | ×       |
|----------------------------------------------------------------------------------------------------|---------|
| A location can be any valid URL or path. Enter an HTTP, LDAP, file address<br>or enter a UNC or local path. To insert a variable into the URL or path, selec<br>the variable below and click Insert. | s.<br>t |
| Location:                                                                                                    |         |
| \\WIN-231PNBS4IPH\CRLDistribution\$\                                                                                                    |         |
| Variable:                                                                                                    |         |
| <caname> V Insert</caname>                                                                                                    |         |
| Description of selected variable:                                                                                                    |         |
| Used in URLs and paths<br>Inserts the DNS name of the server<br>Example location: http:// <serverdnsname>/CertEnroll/<caname><crln< td=""><td>а</td></crln<></caname></serverdnsname>                | а       |
| < 2                                                                                                    | F       |
| OK Cancel                                                                                                    |         |

4. Con il campo Posizione compilato, scegliere **<CaName>** dall'elenco a discesa Variabile e fare clic su **Inserisci.** 

| Ad | d | Lo | cat | ion |
|----|---|----|-----|-----|
|    |   |    |     |     |

A location can be any valid URL or path. Enter an HTTP, LDAP, file address, or enter a UNC or local path. To insert a variable into the URL or path, select the variable below and click Insert.

| Location:                                                                                                    |                                                              |                                                                      |                               |
|----------------------------------------------------------------------------------------------------|--------------------------------------------------------------|----------------------------------------------------------------------|-------------------------------|
| \\WIN-231PNBS4IPH\CRLDi                                                                                                    | stribution\$\ <cana< td=""><th>ame&gt;</th><td></td></cana<> | ame>                                                                 |                               |
| Variable:                                                                                                    |                                                              |                                                                      |                               |
| <caname></caname>                                                                                                    |                                                              | ~                                                                    | Insert                        |
| Description of selected variable<br>Used in URLs and paths                                                                                                    | 9:                                                           |                                                                      |                               |
| Inserts the DNS name of the s<br>Example location: http:// <serv< td=""><td>erver<br/>verDNSName&gt;/Ce</td><th>ertEnroll/<ca< th=""><td>Name&gt;<crlna< td=""></crlna<></td></ca<></th></serv<> | erver<br>verDNSName>/Ce                                      | ertEnroll/ <ca< th=""><td>Name&gt;<crlna< td=""></crlna<></td></ca<> | Name> <crlna< td=""></crlna<> |
|                                                                                                    |                                                              |                                                                      |                               |
| <                                                                                                    |                                                              |                                                                      | >                             |
|                                                                                                    |                                                              |                                                                      |                               |
|                                                                                                    |                                                              | ОК                                                                   | Cancel                        |

5. Dall'elenco a discesa Variabile, scegliere **<CRLNameSuffix>** e fare clic su **Inserisci**.

| Add Location                                                                                                    | ×         |
|----------------------------------------------------------------------------------------------------|-----------|
| A location can be any valid URL or path. Enter an HTTP, LDAP, file address<br>or enter a UNC or local path. To insert a variable into the URL or path, select<br>the variable below and click Insert.                                             | i.<br>t j |
| Location:                                                                                                    |           |
| \\WIN-231PNBS4IPH\CRLDistribution\$\ <caname><crlnamesuffix></crlnamesuffix></caname>                                                                                                    |           |
| Variable:                                                                                                    |           |
| <crlnamesuffix> V Insert</crlnamesuffix>                                                                                                    |           |
| Description of selected variable:                                                                                                    |           |
| Used in URLs and paths for the CRL Distribution Points extension<br>Appends a suffix to distinguish the CRL file name<br>Example location: http:// <servername>/CertEnroll/<caname><crlnames< td=""><td>à,</td></crlnames<></caname></servername> | à,        |
| < >                                                                                                    |           |
| OK Cancel                                                                                                    |           |

6. Nel campo Posizione, aggiungere **.crl** alla fine del percorso. In questo esempio, il valore di Location è:

\\WIN-231PNBS4IPH\CRLDistribuzione\$\<NomeCa><SuffissoNomeCRL>.crl

| Add Location                                                                                                    | ×   |
|----------------------------------------------------------------------------------------------------|-----|
| A location can be any valid URL or path. Enter an HTTP, LDAP, file address,<br>or enter a UNC or local path. To insert a variable into the URL or path, select<br>the variable below and click Insert.                                            | i   |
| Location:<br>\\WIN-231PNBS4IPH\CRLDistribution\$\ <caname><crlnamesuffix>.crl</crlnamesuffix></caname>                                                                                                    | וו  |
| Variable:<br><crlnamesuffix> V Insert<br/>Description of selected variable:</crlnamesuffix>                                                                                                    | ] 1 |
| Used in URLs and paths for the CRL Distribution Points extension<br>Appends a suffix to distinguish the CRL file name<br>Example location: http:// <servername>/CertEnroll/<caname><crlnamesu< td=""><td></td></crlnamesu<></caname></servername> |     |
| OK Cancel                                                                                                    | ]   |

7. Fare clic su **OK** per tornare alla scheda Estensioni. Selezionare la casella di controllo **Pubblica CRL in questa posizione** e quindi fare clic su **OK** per chiudere la finestra Proprietà.

Verrà visualizzata una richiesta di autorizzazione per il riavvio di Servizi certificati Active Directory. Fare clic su **Sì**.

| Enroliment Agents                                                           | Auditing            | Recovery Agents                           | Security                                |                                                                     |
|-----------------------------------------------------------------------------|---------------------|-------------------------------------------|-----------------------------------------|---------------------------------------------------------------------|
| General                                                                     | Policy Mo           | dule E                                    | t Module                                |                                                                     |
| Extensions                                                                  | Storage             | Certificate                               | Managers                                |                                                                     |
| Select extension:                                                           |                     |                                           |                                         |                                                                     |
| CRL Distribution Point                                                      | t (CDP)             |                                           | ~                                       |                                                                     |
| Specify locations from<br>[CRL].                                            | which users car     | n obtain a certificate re                 | vocation list                           |                                                                     |
| C:\Windows\system3<br>Idap:///CN= <catrun<br>http://cServerDNSN</catrun<br> | 32\C<br>cate<br>ame | ion Authority                             |                                         |                                                                     |
| file:// <serverdnsna<br>\\WIN-231PNBS4IP<br/>&lt;</serverdnsna<br>          |                     | You must restart A<br>take effect. Do you | ctive Directory Co<br>want to restart t | ertificate Services for the changes to<br>he service now?           |
| file:// <serverdnsna<br>WWIN-231PNBS4IP<br/>&lt;</serverdnsna<br>           | me>                 | You must restart A<br>take effect. Do you | ctive Directory Co<br>want to restart t | ertificate Services for the changes to<br>he service now?<br>Yes No |

8. Nel riquadro sinistro fare clic con il pulsante destro del mouse su **Certificati revocati**. Scegliere **Tutte le attività > Pubblica**. Verificare che sia selezionato Nuovo CRL, quindi fare clic su **OK**.

.

| 🙀 certsrv - [Certification Autho | rity (Local)\abtoma    | r-WIN | I-231PNBS4IPH- | CA\Revoked Certificates]          |
|----------------------------------|------------------------|-------|----------------|-----------------------------------|
| File Action View Help            |                        |       |                |                                   |
| 🗢 🔿 🖄 🔚 🖾                        |                        |       |                |                                   |
| Certification Authority (Local   | ) Request ID           | Rev   | vocation Date  | Effective Revocation Date         |
| Payokad Cartificator             |                        |       | The            | e are no items to show in this vi |
| Issued Certificates              | All Tasks              | >     | Publish        |                                   |
| Pending Requests Failed Requests | View                   | >     |                |                                   |
| Certificate Templa               | Refresh<br>Export List |       |                |                                   |
|                                  | Properties             |       |                |                                   |
|                                  | Help                   |       |                |                                   |
|                                  |                        |       |                |                                   |

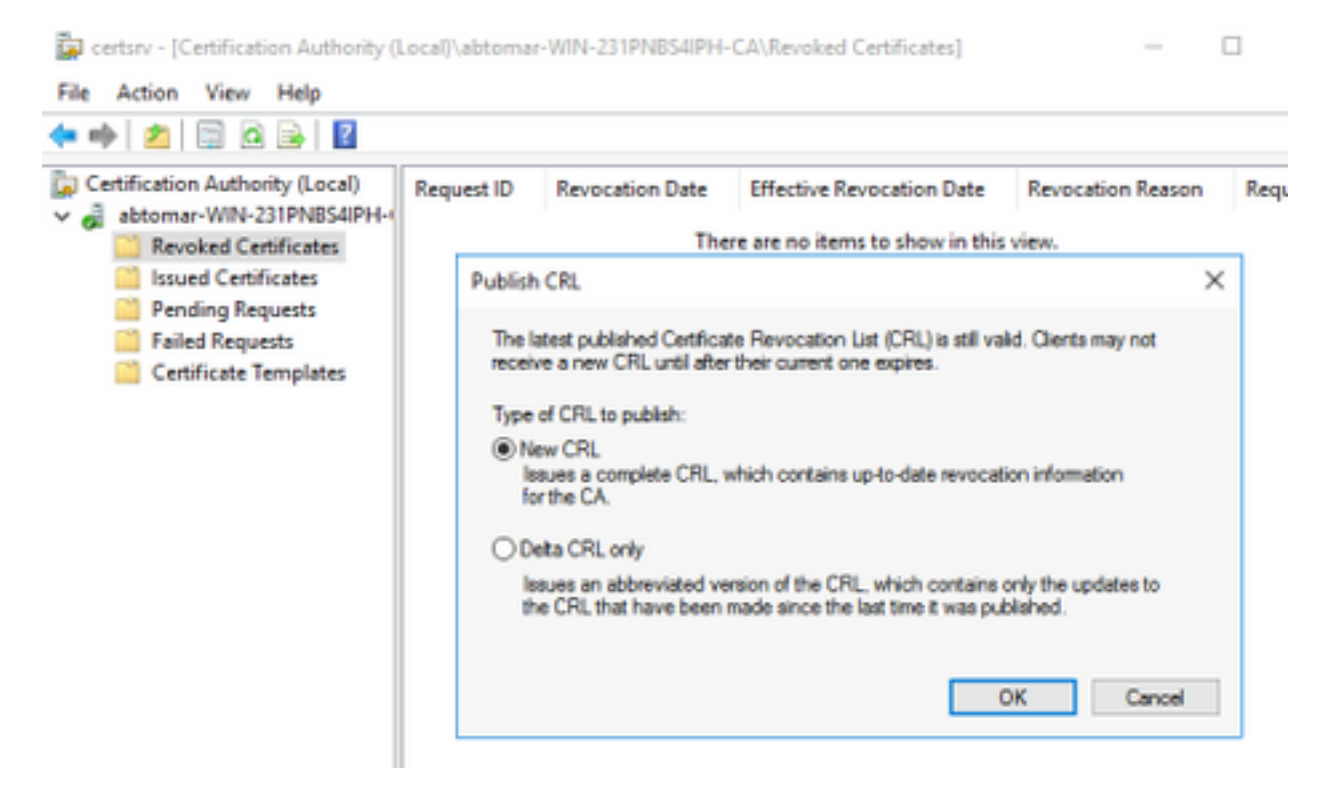

Il server CA Microsoft deve creare un nuovo file CRL nella cartella creata nella sezione 1. Se il nuovo file CRL viene creato correttamente, non verrà visualizzata alcuna finestra di dialogo dopo aver scelto OK. Se viene restituito un errore relativo alla nuova cartella del punto di distribuzione, ripetere attentamente ogni passaggio in questa sezione.

#### Verificare che il file CRL esista e sia accessibile tramite IIS

Verificare che i nuovi file CRL esistano e che siano accessibili tramite IIS da un'altra workstation prima di iniziare questa sezione.

 Sul server IIS, aprire la cartella creata nella sezione 1. Deve essere presente un singolo file con estensione crl con il formato <CANAME>.crl dove <CANAME> è il nome del server CA. In questo esempio, il nome del file è:

abtomar-WIN-231PNBS4IPH-CA.crl

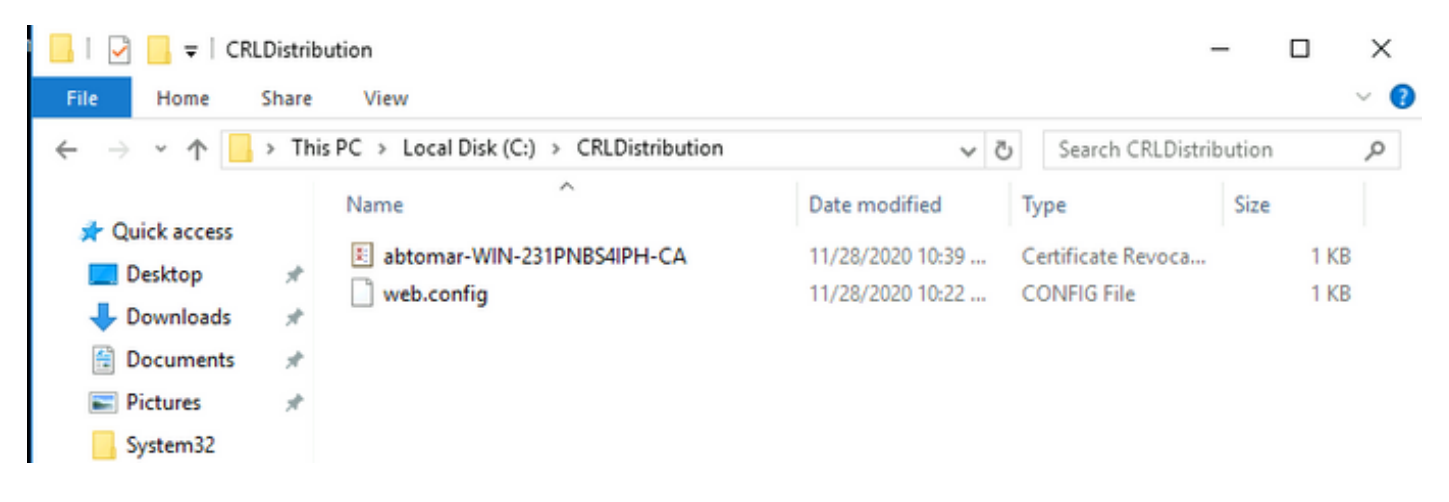

2. Da una workstation in rete (preferibilmente sulla stessa rete del nodo Amministrazione primaria ISE), aprire un browser Web e selezionare http://<SERVER>/<CRLSITE> dove <SERVER> è il nome del server IIS configurato nella sezione 2 e <CRLSITE> è il nome del sito scelto per il punto di distribuzione nella sezione 2. In questo esempio, l'URL è:

Viene visualizzato l'indice della directory, che include il file osservato nel passaggio 1.

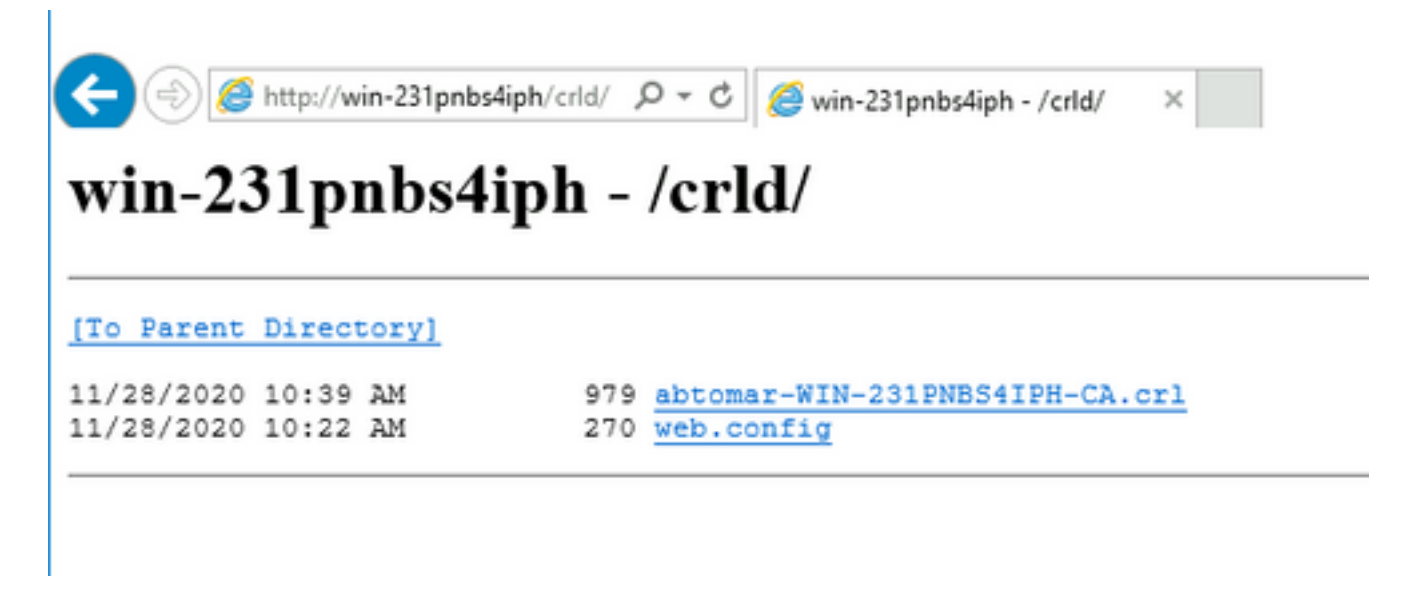

#### Configurare ISE per l'utilizzo del nuovo punto di distribuzione CRL

Prima di configurare ISE per il recupero del CRL, definire l'intervallo di pubblicazione del CRL. La strategia per determinare questo intervallo esula dall'ambito del presente documento. I valori potenziali (in Microsoft CA) sono compresi tra 1 ora e 411 anni. Il valore predefinito è 1 settimana. Una volta determinato l'intervallo appropriato per l'ambiente, impostare l'intervallo con queste istruzioni:

- 1. Sulla barra delle applicazioni del server CA fare clic su **Start**. Scegliere **Strumenti di amministrazione > Autorità di certificazione**.
- 2. Nel riquadro sinistro espandere la CA. Fare clic con il pulsante destro del mouse sulla cartella **Certificati revocati** e scegliere **Proprietà**.
- 3. Nei campi Intervallo pubblicazione CRL immettere il numero richiesto e scegliere il periodo di tempo. Fare clic su **OK** per chiudere la finestra e applicare la modifica. Nell'esempio è configurato un intervallo di pubblicazione di 7 giorni.

| abtomar-WIN-231PNBS4IPH-I         Revoked C         Issued Cert         Pending Re         Failed Requ         Refresh         Export List         Properties         Help         Revoked Certificate         View         Revoked Certificate         Properties         Help         CRL Publishing Parameters         View CRLs         A Certificate Revocation List (CRL) describes certificates that clients should consider invalid.         CRL publication interval:         7       Days         Next update:         1       Days         Next update: | nertification Authority                                                                                                    | ≝   ■<br>/ (Local)                                         | Request ID                                 | Revocation ( |
|----------------------------------------------------------------------------------------------------|----------------------------------------------------------------------------------------------------|------------------------------------------------------------|--------------------------------------------|--------------|
| Issued Cert   Pending Re   Failed Requ   Certificate   Properties   Help   Revoked Certificates Properties   ? ×   CRL Publishing Parameters   Wew CRLs   A Certificate Revocation List (CRL) describes certificates that clients should consider invalid.   CRL publication interval:   ? Days   Next update:   1   Days   Next update:                                                                                                    | ✓ abtomar-WIN-231 ■ Revoked Ce <sup></sup>                                                                                                    | PNBS4IPH-                                                  |                                            |              |
| Pending Ke<br>Failed Requ<br>Certificate<br>Properties<br>Help<br>Help<br>Revoked Certificates Properties<br>? X<br>CRL Publishing Parameters<br>View CRLs<br>A Certificate Revocation List (CRL) describes certificates that clients should<br>consider invald.<br>CRL publication interval:<br>Publication interval:<br>Publication interval:<br>Publication interval:<br>Next update:                                                                                                    | Ssued Cert                                                                                                    | All Tasks                                                  | >                                          |              |
| Certificate Refresh<br>Export List<br>Properties<br>Help<br>Revoked Certificates Properties ? ×<br>CRL Publishing Parameters Wew CRLs<br>A Certificate Revocation List (CRL) describes certificates that clients should<br>consider invalid.<br>CRL publication interval: 7 Days<br>Next update: 12/5/2020 10:39 AM<br>Publish Detta CRLs<br>Publication interval: 1 Days<br>Next update:                                                                                                    | Pending Re<br>Failed Requ                                                                                                    | View                                                       | >                                          |              |
| Properties         Help         Revoked Certificates Properties       ? ×         CRL Publishing Parameters       Yew CRLs         A Certificate Revocation List (CRL) describes certificates that clients should consider invalid.       ?         CRL publication interval:       ?         Publication interval:       ?         Publication interval:       ?         Next update:       12/5/2020 10.39 AM         Publish Deta CRLs       Publication interval:         Next update:       1         Days       Next update:                                 | 📋 Certificate                                                                                                    | Refresh<br>Export List                                     |                                            |              |
| Revoked Certificates Properties       ? ×         CRL Publishing Parameters       View CRLs         A Certificate Revocation List (CRL) describes certificates that clients should consider invalid.       ? •         CRL publication interval:       ? •         Next update:       12/5/2020 10:39 AM         Publish Deta CRLs       Publication interval:         Next update:       1         Days         Next update:       1                                                                                                    |                                                                                                    | Properties                                                 |                                            |              |
| Revoked Certificates Properties ? X<br>CRL Publishing Parameters View CRLs<br>A Certificate Revocation List (CRL) describes certificates that clients should<br>consider invalid.<br>CRL publication interval: 7 Days<br>Next update: 12/5/2020 10:39 AM<br>Publish Delta CRLs<br>Publication interval: 1 Days<br>Next update:                                                                                                    |                                                                                                    | Help                                                       |                                            |              |
| Revoked Certificates Properties ? X<br>CRL Publishing Parameters View CRLs<br>A Certificate Revocation List (CRL) describes certificates that clients should<br>consider invalid.<br>CRL publication interval: 7 Days V<br>Next update: 12/5/2020 10:39 AM<br>Publish Delta CRLs<br>Publication interval: 1 Days V<br>Next update:                                                                                                    |                                                                                                    | 1101                                                       |                                            |              |
| CRL publication interval: 7 Days  Next update: 12/5/2020 10:39 AM Publish Deta CRLs Publication interval: 1 Days  Next update:                                                                                                    | Revoked Certificates Propertie                                                                                                    | s                                                          | ?                                          | ×            |
| Next update: 12/5/2020 10:39 AM                                                                                                    | Revoked Certificates Propertie<br>CRL Publishing Parameters Vie<br>A Certificate Revocation List (C<br>consider invalid.                                                                                                    | s<br>sw CRLs<br>CRL) describes ce                          | ?<br>tificates that clien                  | ts should    |
| Publication interval:  Next update:                                                                                                    | Revoked Certificates Propertie<br>CRL Publishing Parameters Vie<br>A Certificate Revocation List (C<br>consider invalid.<br>CRL publication interval:                                                                               | s<br>sw CRLs<br>CRL) describes ce<br>7 Day                 | ?<br>trificates that clien<br>s ~          | ts should    |
| Publication interval: 1 Days                                                                                                    | Revoked Certificates Propertie<br>CRL Publishing Parameters Ve<br>A Certificate Revocation List (C<br>consider invalid.<br>CRL publication interval:<br>Next update:                                                                | s<br>rw CRLs<br>:RL) describes ce<br>7 Day<br>12/5/2020 10 | ?<br>tificates that clien<br>s ~<br>39 AM  | ts should    |
| Next update:                                                                                                    | Revoked Certificates Propertie<br>CRL Publishing Parameters We<br>A Certificate Revocation List (C<br>consider invalid.<br>CRL publication interval:<br>Next update:<br>Publish Delta CRLs                                          | s<br>ew CRLs<br>:RL) describes ce<br>7 Day<br>12/5/2020 10 | ?<br>ntificates that clien<br>s ~<br>39 AM | ts should    |
|                                                                                                    | Revoked Certificates Propertie<br>CRL Publishing Parameters Ve<br>A Certificate Revocation List (C<br>consider invalid.<br>CRL publication interval:<br>Next update:<br>Publish Delta CRLs<br>Publication interval:                 | s<br>sw CRLs<br>CRL) describes ce<br>7 Day<br>12/5/2020 10 | rtficates that clien<br>s v<br>:39 AM      | ts should    |
|                                                                                                    | Revoked Certificates Propertie<br>CRL Publishing Parameters Ve<br>A Certificate Revocation List (C<br>consider invalid.<br>CRL publication interval:<br>Next update:<br>Publish Detta CRLs<br>Publication interval:<br>Next update: | s<br>sw CRLs<br>CRL) describes ce<br>7 Day<br>12/5/2020 10 | rtficates that clien<br>s v<br>:39 AM      | ts should    |
|                                                                                                    | Revoked Certificates Propertie<br>CRL Publishing Parameters Ve<br>A Certificate Revocation List (C<br>consider invalid.<br>CRL publication interval:<br>Next update:<br>Publish Detta CRLs<br>Publication interval:<br>Next update: | s<br>ew CRLs<br>:RL) describes ce<br>7 Day<br>12/5/2020 10 | ?<br>tificates that clien<br>8 ~<br>39 AM  | ts should    |
|                                                                                                    | Revoked Certificates Propertie<br>CRL Publishing Parameters We<br>A Certificate Revocation List (C<br>consider invalid.<br>CRL publication interval:<br>Next update:<br>Publish Delta CRLs<br>Publication interval:<br>Next update: | s<br>ew CRLs<br>:RL) describes ce<br>7 Day<br>12/5/2020 10 | rtficates that clien<br>s v<br>:39 AM      | x should     |
|                                                                                                    | Revoked Certificates Propertie<br>CRL Publishing Parameters We<br>A Certificate Revocation List (C<br>consider invalid.<br>CRL publication interval:<br>Next update:<br>Publish Delta CRLs<br>Publication interval:<br>Next update: | s<br>sw CRLs<br>CRL) describes ce<br>7 Day<br>12/5/2020 10 | rtficates that clien<br>s v<br>:39 AM      | ts should    |
|                                                                                                    | Revoked Certificates Propertie<br>CRL Publishing Parameters Ve<br>A Certificate Revocation List (C<br>consider invalid.<br>CRL publication interval:<br>Next update:<br>Publish Delta CRLs<br>Publication interval:<br>Next update: | s<br>ew CRLs<br>:RL) describes ce<br>7 Day<br>12/5/2020 10 | ?<br>tificates that clien<br>s v<br>:39 AM | x should     |

4. Immettere il comando **certutil -getreg CA\Clock\*** per confermare il valore di ClockSkew. Il valore predefinito è 10 minuti.

Output di esempio:

Values: ClockSkewMinutes REG\_DWORS = a (10) CertUtil: -getreg command completed successfully.

5. Immettere il comando **certutil -getreg CA\CRLov\*** per verificare se CRLOverlapPeriod è stato impostato manualmente. Per impostazione predefinita, il valore di CRLOverlapUnit è 0, che indica che non è stato impostato alcun valore manuale. Se il valore è diverso da 0, registrare il valore e le unità.

Output di esempio:

```
Values:

CRLOverlapPeriod REG_SZ = Hours

CRLOverlapUnits REG_DWORD = 0

CertUtil: -getreg command completed successfully.
```

6. Immettere il comando **certutil -getreg CA\CRLpe\*** per verificare il periodo CRLP impostato nel passaggio 3.

Output di esempio:

Values: CRLPeriod REG\_SZ = Days CRLUnits REG\_DWORD = 7 CertUtil: -getreg command completed successfully. 7. Calcolare il periodo di tolleranza CRL nel modo seguente:

r. Se CRLOverlapPeriod è stato impostato nel passaggio 5: OVERLAP = CRLOverlapPeriod, in minuti:

Altrimenti: OVERLAP = (CRLPeriod / 10), in minuti

b. Se SOVRAPPONI > 720, SOVRAPPONI = 720

c. Se OVERLAP < (1.5 \* ClockSkewMinutes), OVERLAP = (1.5 \* ClockSkewMinutes)

d. Se OVERLAP > CRLPeriod, in minuti quindi OVERLAP = CRLPeriod in minuti

e. Periodo di tolleranza = OVERLAP + ClockSkewMinutes

Example:

As stated above, CRLPeriod was set to 7 days, or 10248 minutes and CRLOverlapPeriod was not set.

a. OVERLAP = (10248 / 10) = 1024.8 minutes b. 1024.8 minutes is > 720 minutes : OVERLAP = 720 minutes c. 720 minutes is NOT < 15 minutes : OVERLAP = 720 minutes d. 720 minutes is NOT > 10248 minutes : OVERLAP = 720 minutes e. Grace Period = 720 minutes + 10 minutes = 730 minutes II periodo di prova calcolato è il periodo di tempo che intercorre tra la pubblicazione da parte della

CA del CRL successivo e la scadenza del CRL corrente. ISE deve essere configurato in modo da recuperare i CRL di conseguenza.

8. Accedere al nodo ISE Primary Admin e scegliere Amministrazione > Sistema > Certificati. Nel

#### riquadro sinistro selezionare Certificato attendibile

| Deployment Licensing Certificates Logging Maintenance Upgrade Health Checks Backup & Restore Admin Access Settings                                                                                                    |         |
|----------------------------------------------------------------------------------------------------|---------|
|                                                                                                    | Click h |
| Certificate Management Y Trusted Certificates                                                                                                    |         |
| Trusted Certificates // Edit + Import ① Export 1 Delete Q View                                                                                                    |         |
| OCSP Client Profile                                                                                                    |         |
| Certificate Signing Requests                                                                                                    | iratio  |
| Certificate Periodic Check Se                                                                                                    |         |
| CA_Root CA_Root CA_ROOT CA_ROOT CA_ROO |         |
| Cisco ECC Root CA 2099 😰 Enabled Cisco Services 03 Cisco ECC Root CA Cisco ECC Root CA Thu, 4 Apr 2013 Mon, 7 Sep 2099 😰                                                                                                    |         |
| Cisco Licensing Root CA 2 Enabled Cisco Services 01 Cisco Licensing Root Fri, 31 May 2013 Mon, 31 May 2038 2                                                                                                    |         |

9. Selezionare la casella di controllo accanto al certificato CA per il quale si desidera configurare i CRL. Fare clic su **Modifica**.

10. Accanto alla parte inferiore della finestra, selezionare la casella di controllo Download CRL.

11. Nel campo URL distribuzione CRL, immettere il percorso del punto di distribuzione CRL, che include il file con estensione crl, creato nella sezione 2. In questo esempio, l'URL è:

http://win-231pnbs4iph/crld/abtomar-WIN-231PNBS4IPH-CA.crl

12. L'ISE può essere configurato in modo da recuperare il CRL a intervalli regolari o in base alla scadenza (che in generale è anche un intervallo regolare). Se l'intervallo di pubblicazione del CRL è statico, gli aggiornamenti del CRL più tempestivi vengono ottenuti quando si utilizza l'ultima opzione. Fare clic sul pulsante di opzione **Automaticamente**.

13. Impostare il valore per il recupero su un valore inferiore al periodo di tolleranza calcolato nel passaggio 7. Se il valore impostato è più lungo del periodo di tolleranza, ISE controlla il punto di distribuzione del CRL prima che la CA abbia pubblicato il successivo CRL. In questo esempio, il periodo di tolleranza viene calcolato in 730 minuti, ovvero 12 ore e 10 minuti. Per il recupero verrà utilizzato un valore di 10 ore

14. Impostare l'intervallo tra i tentativi in base all'ambiente. Se ISE non è in grado di recuperare il CRL in base all'intervallo configurato nel passaggio precedente, verrà eseguito un nuovo tentativo a questo intervallo più breve.

15. Selezionare la casella di controllo **Ignora verifica CRL se CRL non è ricevuto** per consentire la normale esecuzione dell'autenticazione basata sui certificati (e senza il controllo CRL) se ISE non è stata in grado di recuperare il CRL per questa CA nell'ultimo tentativo di download. Se questa casella di controllo non è selezionata, tutte le autenticazioni basate su certificati emesse da questa CA avranno esito negativo se non è possibile recuperare il CRL.

16. Selezionare la casella di controllo **Ignora CRL non ancora valido o scaduto** per consentire ad ISE di utilizzare file CRL scaduti (o non ancora validi) come se fossero validi. Se questa casella di controllo non è selezionata, ISE considera un CRL non valido prima della data effettiva e dopo l'ora del successivo aggiornamento. Fare clic su **Save** per completare la configurazione.

| Certificate | Status | Validation |
|-------------|--------|------------|
|-------------|--------|------------|

| Validate against OCSP Service        | :e                                |                  | ~             |              |                 |                    |
|--------------------------------------|-----------------------------------|------------------|---------------|--------------|-----------------|--------------------|
| Reject the request if OC             | SP returns UNKNO                  | WN status        |               |              |                 |                    |
| Reject the request if OC             | SP Responder is u                 | inreachable      |               |              |                 |                    |
| Certificate Revocation List Configur | ation                             |                  |               |              |                 |                    |
| Download CRL                         |                                   |                  |               |              |                 |                    |
| CRL Distribution URL                 | http://win-231                    | pnbs4iph/crld/at | otomar-WIN-23 | 1PNBS4IPH-CA | crl             |                    |
|                                      | <ul> <li>Automatically</li> </ul> | 10               |               | Hours        | ~               | before expiration. |
| Retrieve CRL                         | <ul> <li>Every</li> </ul>         | 1                |               | Hours        | ~               |                    |
| If download failed, wait             | 10                                |                  | Minutes       |              | ✓ before retry. |                    |
| Enable Server Iden                   | tity Check 🕕                      |                  |               |              |                 |                    |
|                                      |                                   |                  |               |              |                 |                    |

Informazioni interne Cisco

1. Microsoft "Configurare un punto di distribuzione CRL per i certificati." <u>http://technet.microsoft.com/en-us/library/ee649260%28v=ws.10%29.aspx</u>, 7 ottobre 2009 [18 dic 2012]

2. Microsoft "Pubblicare manualmente l'elenco di revoche di certificati." http://technet.microsoft.com/en-us/library/cc778151%28v=ws.10%29.aspx, 21 gen 2005 [18 dic 2012]

3. Microsoft "Configurare i periodi di sovrapposizione CRL e Delta CRL." <u>http://technet.microsoft.com/en-us/library/cc731104.aspx</u>, 11 apr 2011 [18 dic 2012]

4. MS2065 [MSFT]. "Modalità di calcolo di EffectiveDate (thisupdate), NextUpdate e NextCRLPublish." <u>http://blogs.technet.com/b/pki/archive/2008/06/05/how-effectivedate-</u> <u>thisupdate-nextupdate-and-nextcrlpublish-are-calculated.aspx</u>, 4 giugno 2008 [18 dic 2012]